Exam4 Exam Word Count and Answer Separator Options

\*\*Use this as a guide if your professor requires a word count.

1) Once in Exam4, click on Insert Answer Separator and Show/Hide Word Doc Stats on the right-hand side of the screen.

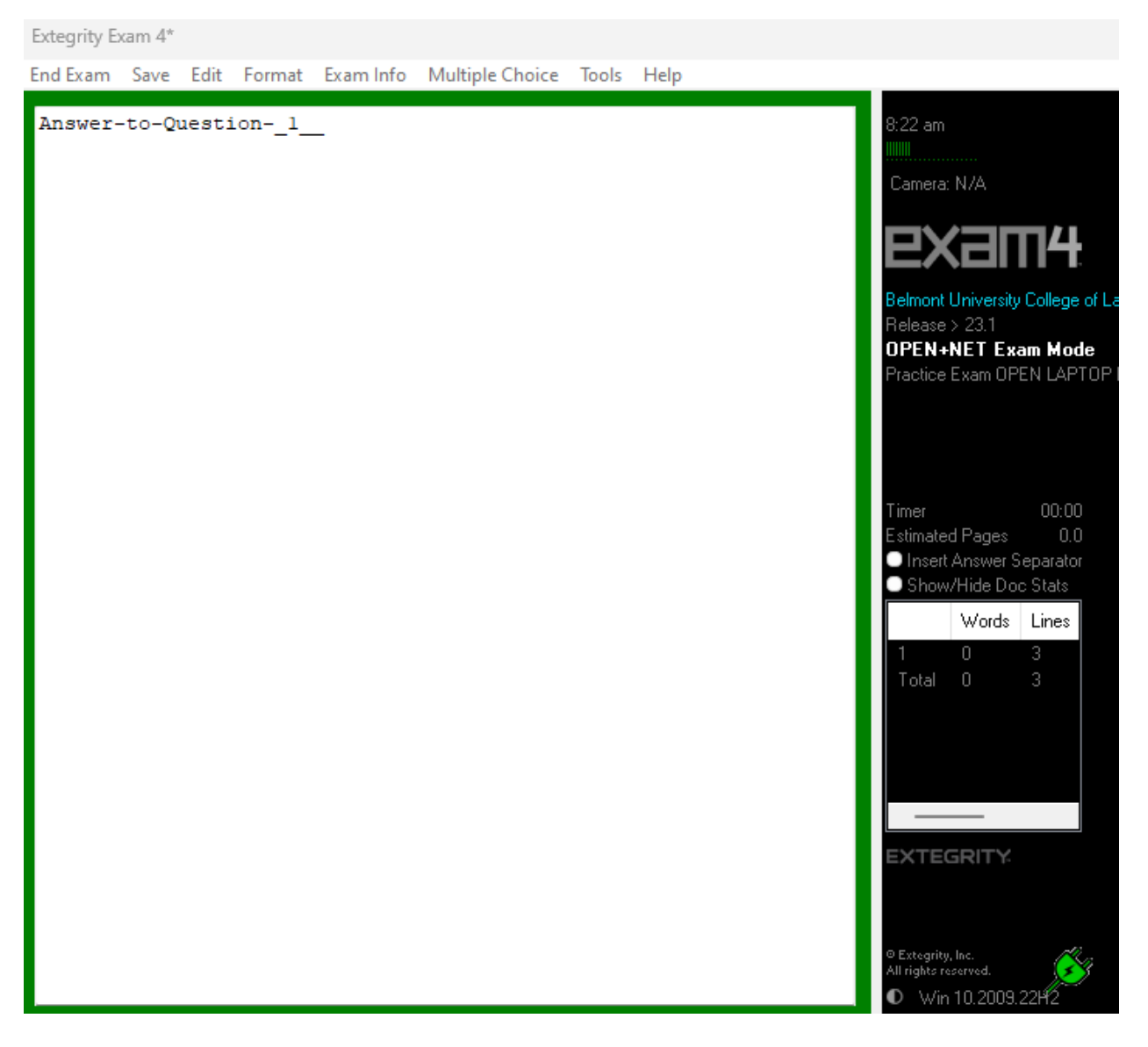

2) For each question you need a separator for, click on Insert Answer Separator on the right-hand side of the screen and number the questions. Do not edit the divider characters.

| Extegrity Exam 4*                                   |                                                                                                    |
|-----------------------------------------------------|----------------------------------------------------------------------------------------------------|
| End Exam Save Edit Format Exam Info Multiple Choice | Tools Help                                                                                                    |
| Answer-to-Question1                                 | 8:23 am<br>!!!!!<br>Camera: N/A                                                                                                    |
| DO-NOT-EDIT-THIS-DIVIDER                            | exam4                                                                                                    |
| Answer-to-Question2_                                | Belmont University College of Law<br>Release > 23.1<br>OPEN+NET Exam Mode<br>Practice Exam OPEN LAPTOP NETWORK                       |
| DO-NOT-EDIT-THIS-DIVIDER                            |                                                                                                    |
| Answer-to-Question3_                                | Timer 00:00   Estimated Pages 0.4   Insert Answer Separator   Show/Hide Doc Stats   Words Lines   1 0 2   2 0 4   3 0 7   Total 0 13 |
|                                                     | All rights reserved.                                                                                                    |

3) As you type, you will notice the word count on the right-hand side of the screen. The number 1 refers to the words in section/question 1 and number 2 in section/question 2, etc. Total shows you the total amount of words you have from all sections.

Extegrity Exam 4\* End Exam Save Edit Format Exam Info Multiple Choice Tools Help Answer-to-Question- 1 8:28 am The rule in Adams vs Lindsell is generally referred to as Camera: N/A acceptance by post. \_\_\_\_\_ -----DO-NOT-EDIT-THIS-DIVIDER------Belmont University College of Law \_\_\_\_\_ Release > 23.1 Answer-to-Question-2\_ OPEN+NET Exam Mode Practice Exam OPEN LAPTOP NET Due to an error in posting, the letter got to the plantiff on the evening of September 5th. -----DO-NOT-EDIT-THIS-DIVIDER------\_\_\_\_\_ \_\_\_\_\_ Estimated Pages Insert Answer Separator Answer-to-Question-\_\_3\_ Show/Hide Doc Stats Words Lines Causation comes in two forms - actual and proximate cause. EXTEGRITY DExtegrity, Inc. All rights reserved. Win 10.2009.22H